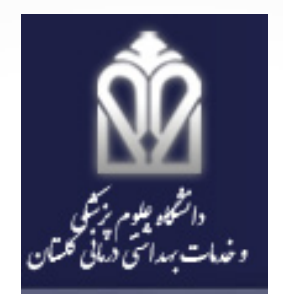

# یکسان سازی Author ID محققین با اسامی مختلف در Scopus

مسعود محمدي

عضو هیات علمی دانشگاه علوم پز شکی گلستان

 یکی از مشکلات محققین در گردآوری و ارایه آثار خود، وجود اسامی متفاوت نویسنده و شکل های متفاوت آن است که باعث مشکلاتی چون پراکندگی اطلاعاتی آثار نویسندہ، پایین آمدن شاخص اچ آنها (H-Index)، تداخل در مراحل علم سنجی و مشکلاتی از این قبیل می شود. به همین دلیل یکدستی آثار محقق تحت یک نام مشخص از اهمیت به سزایی برخوردار است.

## مر احل کار :

## ۱ – وارد پایگاه اطلاعاتی Scopusشده و از طریق گزینه Author Searchنام خود را جستجو کنید.

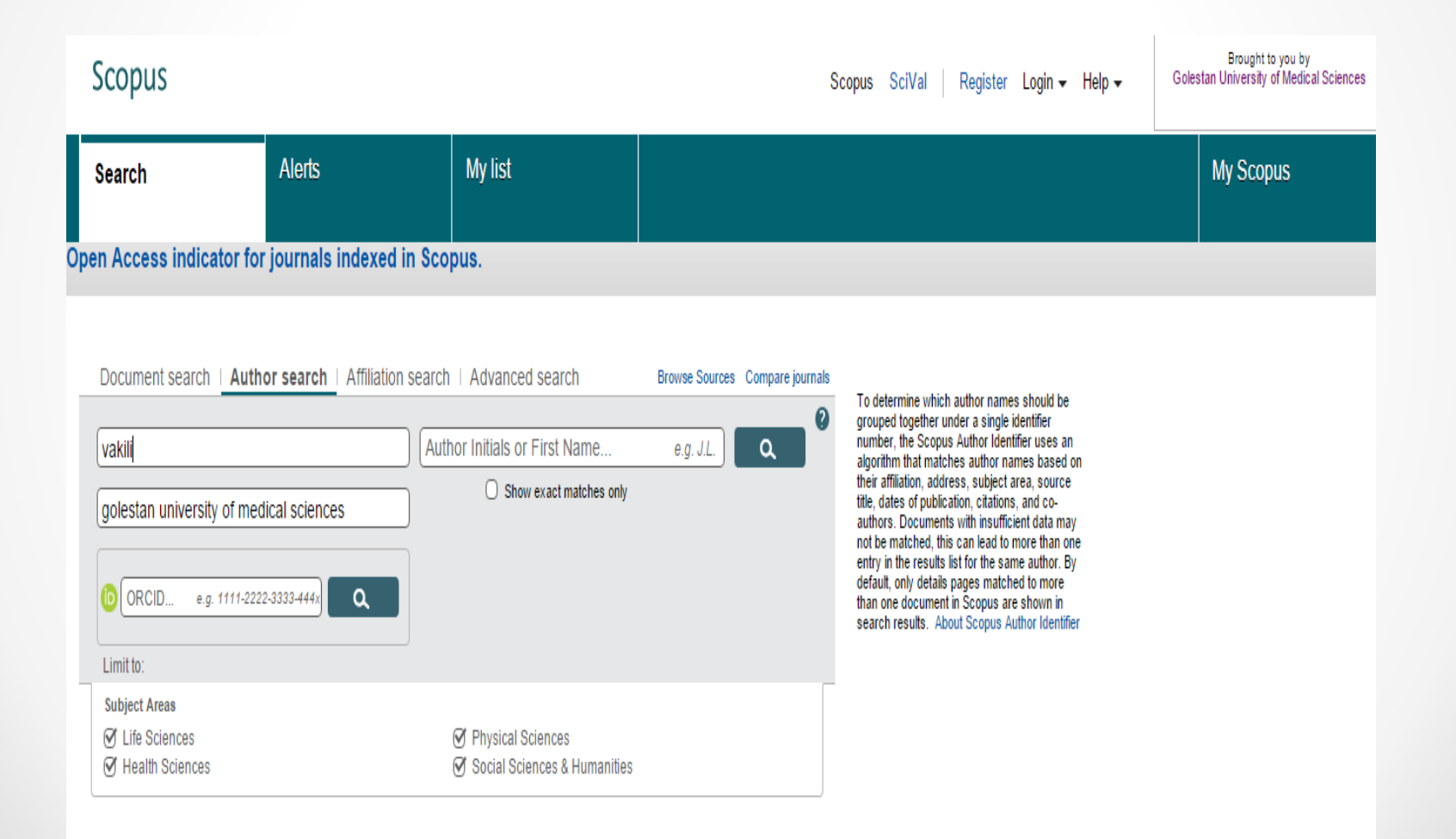

۲– پس از آن، وارد صفحه ای می شوید که نام های بازیابی شده را بر حسب عناوین جستجو شده ارائه می دهد. ممکن است با مشخصاتی که جستجو نموده اید بیش از یک نام بازیابی شود. بر روی نام مورد نظر خود کلیک کنید

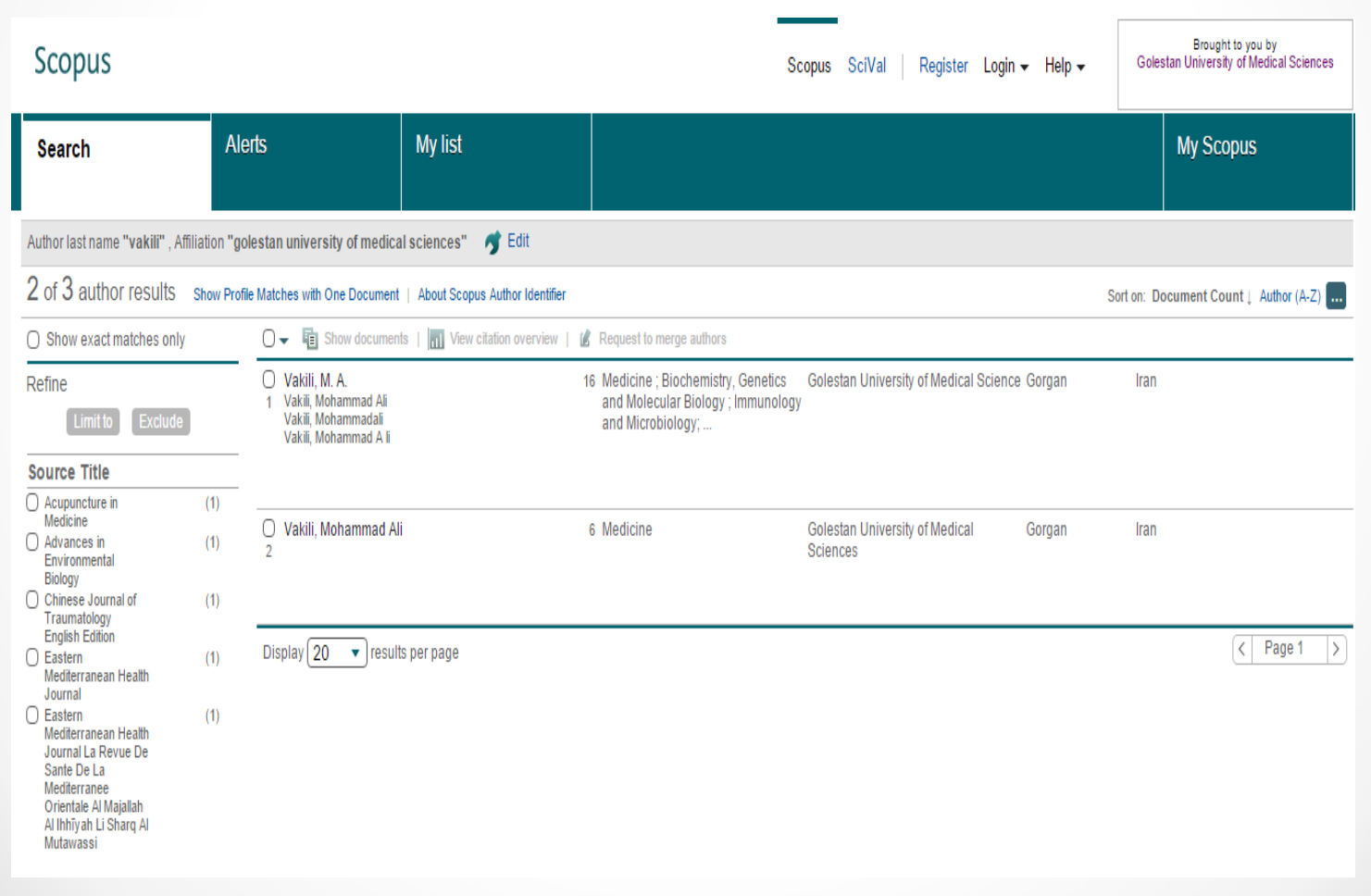

دانشگاہ علوم پر شکی گلستان

۳– در صفحه نتایج، مشخصات نویسنده، مقالات منتشر شده وی و H-Indexنویسنده را می توان ملاحظه نمود؛ لیست اسامی متفاوت نویسنده را می توان مشاهده نمود ( View potential author nameدر سمت چپ صفحه، گزینه "درخواست اصلاح جزییات نویسنده" ( Request author detail corresction وجود دارد که با کلیک بر روی آن وارد فر ایند اصلاح اطلاعات نویسنده می شویم

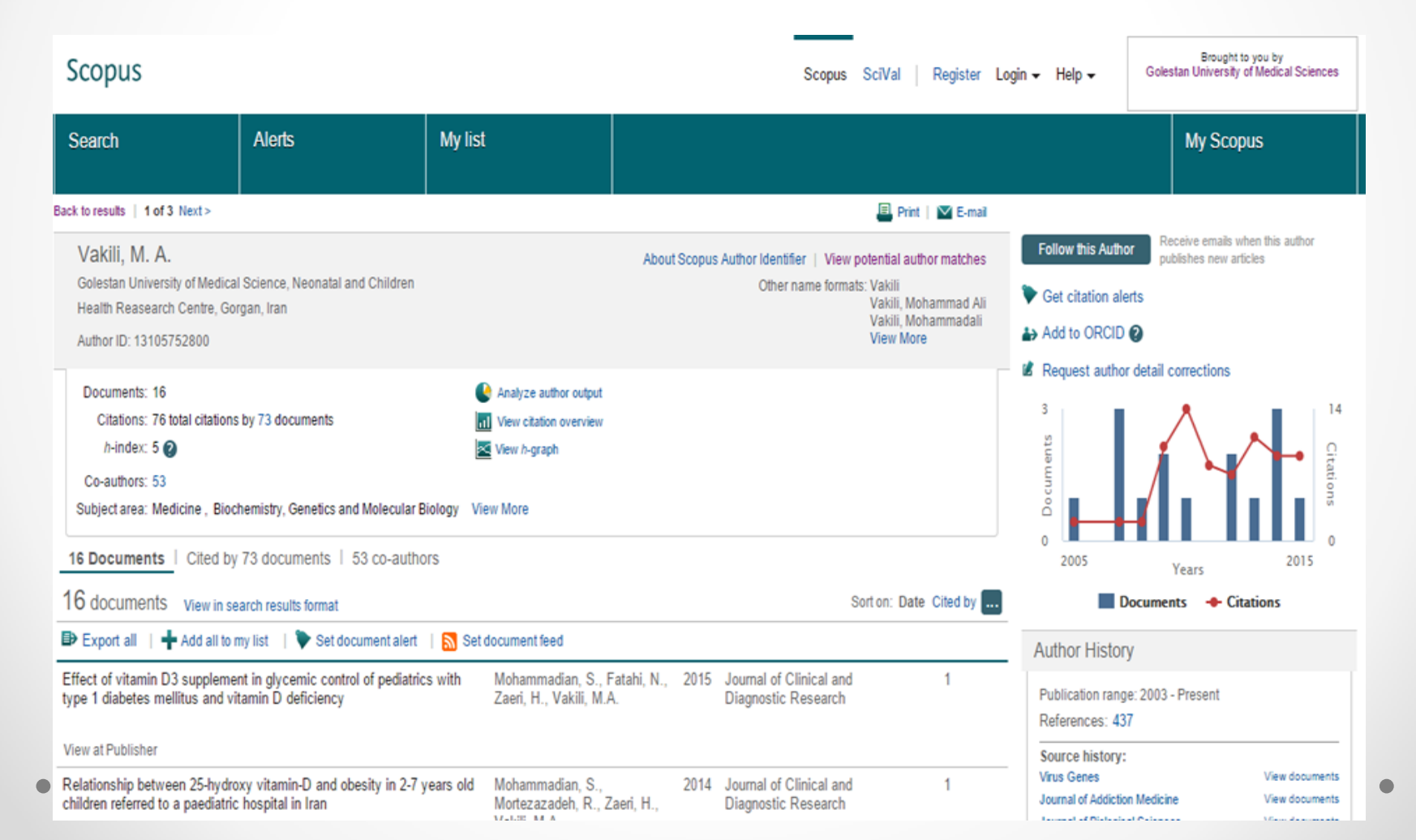

۴– پس از آن وارد ۵ مرحله در ادامه کار خواهید شد. در مرحله Startنام هایی که منطبق با مشخصات شما هستند را با تیک زدن انتخاب و آیکون استارت را کلیک کنید.

| Vakili, M   | . <b>A</b> .                |                          |                                                                      |          |  |
|-------------|-----------------------------|--------------------------|----------------------------------------------------------------------|----------|--|
| Author ID   | 13105752800                 |                          |                                                                      |          |  |
| Documents   | 16                          |                          |                                                                      |          |  |
| Affiliation | Golestan University of Medi | ical Science             |                                                                      |          |  |
| All 🗌       |                             | in the request: <b>U</b> |                                                                      |          |  |
| All 🗌       | Ali Vakili, Mohammad        | 56820240800              | Golestan University of Medical S                                     | Sciences |  |
| All 📄       | Ali Vakili, Mohammad        | 56820240800              | Golestan University of Medical S                                     | Sciences |  |
| All 📄       | Ali Vakili, Mohammad        | ■ 56820240800            | Golestan University of Medical S<br>Golestan University of Medical S | Sciences |  |

۵– در قسمت Select Preferred name، نامی که تمایل دارید از این به بعد مقالات شما به آن نام شناخته شود را وارد کنید. در انتخاب فرمت نگارش دقت فرمایید و از این پس فرمت انتخابی را در تولیدات علمی خود رعایت فرمایید

| 🤨 Golestan Unive                    | ersity of Me ×                   | Scopus - Author        | details (\ ×) • Sco     | opus Feedback - Select X      |                               |                               | 1 1 1 1                               |                   |                     |
|-------------------------------------|----------------------------------|------------------------|-------------------------|-------------------------------|-------------------------------|-------------------------------|---------------------------------------|-------------------|---------------------|
| ← → C fi                            | 🗅 www.sco                        | pusfeedback.co         | m/1-2-result-revi       | ew_author.html                |                               |                               |                                       |                   | ☆ 🍨 🔳               |
| 👬 Apps M Inbox                      | - mohammadi                      | 🥵 Webmail Login        | جه پښکېرۍ و سلامت 💧     | الوهاميون انارى سيها - نا 🜀 🔹 | 9 Golestan University         | Ranking Web of Uni            | electronic library. D                 | 👙 Library Genesis | » C Other bookmarks |
| Scopus F                            | eedback                          |                        |                         |                               |                               |                               |                                       |                   |                     |
| 11 <u>8</u>                         | Mant                             | 2   Select prefe       | erred name              | 3 Review documents            | 4 Review profile              | 5   Submit c                  | hanges                                |                   |                     |
| Select the                          | e preferr                        | ed profile             | name                    |                               |                               |                               |                                       |                   |                     |
| Please select the                   | e preferred nar                  | ne for your uniqu      | e author profile.       |                               |                               |                               |                                       |                   |                     |
|                                     |                                  |                        |                         |                               |                               |                               |                                       |                   |                     |
| Profile name                        | Vakili, M. A.<br>Please select   |                        |                         |                               |                               |                               |                                       |                   |                     |
|                                     | Ali Vakili, Moh                  | ammed                  |                         |                               |                               |                               | · · · · · · · · · · · · · · · · · · · |                   |                     |
|                                     | Vakili , Moham<br>Vakili , Moham | mad A li<br>mad Ali    |                         |                               |                               | back                          | Next                                  |                   |                     |
|                                     | Vakili , Moham                   | madali                 |                         |                               |                               |                               |                                       |                   |                     |
|                                     | Vakili ,                         | ammao                  |                         |                               |                               |                               |                                       |                   |                     |
| About Sconus                        | Vakili, M. A.<br>Vakili, Mohamr  | mad Ali                |                         |                               |                               |                               | 1000000000                            |                   |                     |
| What is Scopus                      | 5                                | Terms and Conditio     | ons                     |                               |                               |                               | 2:32.00                               |                   |                     |
| Content covera                      | ige                              | Privacy Policy         |                         |                               |                               |                               | elle                                  |                   |                     |
|                                     |                                  | overie r oney          |                         |                               |                               |                               | ELSEVIER                              |                   |                     |
|                                     |                                  |                        |                         |                               |                               |                               |                                       |                   |                     |
| Copyright © 201<br>cookie policy pa | 15 Elsevier B.V. A<br>ige.       | ll rights reserved. Sc | opus® is a registered i | trademark of Elsevier B.V. Co | okies are set by this site. T | o decline them or learn more, | visitour                              |                   |                     |
|                                     | 5                                |                        |                         |                               |                               |                               |                                       |                   |                     |
|                                     |                                  |                        |                         |                               |                               |                               |                                       |                   |                     |

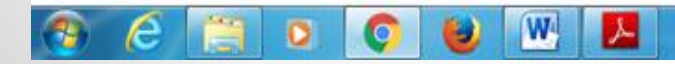

۶– در مرحله Review documents، مقالات شناسایی شده با نام نویسنده ار ائه می شود. در صورتی که مقاله ای متعلق به شما نیست، می توانید آن را از پروفایل خود حذف کنید.

#### Scopus Feedback

| 1 Start | 2 Select preferred name | 3 Review documents | 4 Review profile | 5   Submit changes |
|---------|-------------------------|--------------------|------------------|--------------------|
|         |                         |                    |                  |                    |

#### Select authored documents by Vakili, M. A.

Please uncheck the documents not authored by Vakili, M. A. from the list of 23 documents by selecting the red cross-mark.

|    |                                                                                                    |                                                                                                    | Sort | by Date (Newest) ▼                                                               |
|----|----------------------------------------------------------------------------------------------------|----------------------------------------------------------------------------------------------------|------|----------------------------------------------------------------------------------|
| 8  | Document Title                                                                                                    | Author(s)                                                                                                    | Date | Source Title                                                                     |
| 8  | The prevalence of gestational diabetes mellitus and its related<br>risk factors in Gorgan, north of Iran. Selective or universal<br>screening test is cost-effective?<br>View in Scopus    Show abstract | Mohammadzadeh, F., Eshghinia, S., Vakili, M.A.                                                                     | 2015 | International Journal of<br>Diabetes in Developing<br>Countries 35 (3) , pp. 225 |
| 8  | A sham-controlled trial of acupressure on the quality of sleep<br>and life in haemodialysis patients<br>View in Scopus   📮 Show abstract                                                                 | Arab, Z., Shariati, A.R., Asayesh, H., Vakili, M.A.,<br>Bahrami-Taghanaki, H., Azizi, H.                           | 2015 | Acupuncture in Medicine                                                          |
| 8  | Effect of vitamin D3 supplement in glycemic control of pediatrics with type 1 diabetes mellitus and vitamin D deficiency View in Scopus   📮 Show abstract                                                | Mohammadian, S., Fatahi, N., Zaeri, H., Vakili, M.A.                                                               | 2015 | Journal of Clinical and<br>Diagnostic Research 9 (3) ,<br>pp. SC05               |
| 80 | Depression and quality of life in patients with type 2 diabetes<br>View in Scopus   I Show abstract                                                                                                    | Derakhshanpour, F., Vakili, M.A., Farsinia, M.,<br>Mirkarimi, K.                                                   | 2015 | Iranian Red Crescent Medical<br>Journal 17 (5)                                   |
| 80 | Impact of creatinine clearance on helicobacter pylori eradication<br>rate in patients with peptic ulcer disease<br>View in Scopus   📮 Show abstract                                                      | Alimadadi, M., Seyyedmajidi, M., Amirkhanlou, S.,<br>Hafezi, A.A., Homapour, S., Vafaeimanesh, J.,<br>Vakili, M.A. | 2015 | Iranian Journal of Kidney<br>Diseases 9 (6) , pp. 427                            |
| 8  | Internal environment assessment of hospitals in Gorgan and<br>Gonbad-e Qabus cities, Iran, according to Weisbord's six-                                                                                  | Kabir, MJ., Heidari, A., Jafari, N., Honarvar, MR.,<br>Vakili, MA., Aghapour, SA., Aarabi, M.,                     | 2014 | Journal of Mazandaran<br>University of Medical Sciences                          |

۷- در صورتی که مقاله ای دارید که عنوان آن در این لیست ارائه نشده است، با استفاده از گزینه Search for missing documents در انتهای همین صفحه، مقاله خود را جستجو نموده و آن را به لیست مقالات خود اضافه نمایید.

| <b>V</b> | View in Scopus   📮 Show abstract                                                                                                 | ······                                                                                                  |        | 18 (1) , pp. 38                                                                          |
|----------|----------------------------------------------------------------------------------------------------|----------------------------------------------------------------------------------------------------|--------|------------------------------------------------------------------------------------------|
| 8        | Epidemiology of neural tube defects in northern Iran, 1998-2003<br>View in Scopus   📮 Show abstract                              | Golalipour, M.J., Mobasheri, E., Vakili, M.A.,<br>Keshtkar, A.A.                                        | 2007   | Eastern Mediterranean Health<br>Journal 13 (3) , pp. 560                                 |
| 8        | Prescribing antibiotics by general and specialist physicians: A pharmacist administrated survey View in Scopus   📮 Show abstract | Mansourian, A.R., Saifi, A., Vakili, M.A., Marjani, A.,<br>Ghaemi, E., Moradi, A., Ahmadi, A.R.         | 2007   | Journal of Medical Sciences 7<br>(3) , pp. 427                                           |
| 8        | Acute poisoning by drug and pesticide<br>View in Scopus   📮 Show abstract                                                        | Mansourian, A.R., Saifi, A., Marjani, A., Ghaemi, E.,<br>Moradi, A., Vakili, M.A.                       | 2007   | Journal of Biological Sciences<br>7 (2) , pp. 454                                        |
| 8        | Congenital malformations at a referral hospital in Gorgan, Islamic<br>Republic of Iran<br>View in Scopus   📮 Show abstract       | Golalipour, M.J., Ahmadpour-Kacho, M., Vakili, M.A.                                                     | 2005   | Eastern Mediterranean Health<br>Journal 11 (4) , pp. 707                                 |
| 8        | Group a streptococcal serotypes isolated from healthy schoolchildren in iran<br>View in Scopus   📮 Show abstract                 | Fazeli, M.R., Ghaemi, E., Tabarraei, A., Kaplan, E.L.,<br>Johnson, D.R., Vakili, M.A., Khodabakhshi, B. | 2003   | European Journal of Clinical<br>Microbiology and Infectious<br>Diseases 22 (8) , pp. 475 |
|          |                                                                                                    | Search for missing d                                                                                    | locume | nts   back   Next                                                                        |

About Scopus What is Scopus Content coverage About Terms and Conditions Privacy Policy Cookie Policy

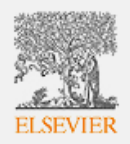

| Longitudinal pattern and referen<br>infants in Jahrom (Southern Reg<br>View in Scopus   📮 Show abstrac                                                                                                    | Search for missing documents x                                                                                                    |
|----------------------------------------------------------------------------------------------------|----------------------------------------------------------------------------------------------------|
| Epidemiology of neural tube def<br>View in Scopus   📮 Show abstract                                                                                                    | Look up the documents that are not listed by using the form below. Please be aware that some documents might not be in Scopus at the moment and therefore will not be shown. |
| Image: Show abstract         Image: Show abstract         Image: Show abstract | Article title: The efficacy of a first aid training course fo<br>E.g., "heart attack" AND stress<br>Search                                                                   |
| View in Scopus       Show abstract         About Scopus       About         What is Scopus       Terms and Content coverage         Privacy Policy       Cookie Policy                                                                                                    | onditions                                                                                                    |

| Longitudinal pattern and referent<br>infants in Jahrom (Southern Re<br>View in Scopus   📮 Show abstra | Search for missing documents                                                                                               | ahi E 2000 Ironian Jawa                                                                     | al of Dodiatrica                                                   |
|----------------------------------------------------------------------------------------------------|----------------------------------------------------------------------------------------------------|---------------------------------------------------------------------------------------------|--------------------------------------------------------------------|
| Epidemiology of neural tube def<br>View in Scopus   I Show abstract                                   | Look up the documents that are not listed by using the form be<br>in Scopus at the moment and therefore will not be shown. | low. Please be aware that some                                                              | e documents might not be                                           |
| View in Scopus   C Show abstract                                                                      | Article title: The efficacy of a first aid training course fo<br>E.g., "heart attack" AND stress                           | Search                                                                                      |                                                                    |
| View in Scopus   Show abstractions at a r                                                             | £                                                                                                    |                                                                                             | Add selected articles                                              |
| Republic of Iran<br>View in Scopus   C Show abstra                                                    | Document  The efficacy of a first aid training course for drivers: An                                                      | Author(s)<br>Vakili M.A. Mohiervatan A                                                      | Date Source Title                                                  |
| Group a streptococcal serotype<br>schoolchildren in iran<br>View in Scopus   📮 Show abstrac           | experience from northern Iran                                                                                              | Hosini, N.S., Alizad, F.,<br>Moghasemi, M.J., Heydari, S.T.,<br>Akbarzadeh, A., Arasteh, P. | Journal of<br>Traumatology -<br>English Edition<br>17 (5), pp. 289 |
|                                                                                                    | t                                                                                                    |                                                                                             | Add selected articles                                              |
| About ScopusAboutWhat is ScopusTerms and CContent coveragePrivacy PolicCookie Polic                   | onditions<br>y                                                                                                    |                                                                                             | ELSEVIER                                                           |

### ۸– در مرحله Review your profile، پروفایل پیش ساخته را می توانید مشاهده کنید تا از صحت اطلاعات اطمینان کسب کنید.

#### Scopus Feedback

| 1 Start | 2 Select preferred name | 3 Review documents | 4 Review profile | 5   Submit changes |
|---------|-------------------------|--------------------|------------------|--------------------|

#### **Review your profile**

Please review the information below to ensure that the profile will be correct.

|   | Profile: Vakili, M. A. 🖻 23                                                                                                    |                                                                                                    |      |                                                                                  |   |
|---|----------------------------------------------------------------------------------------------------|----------------------------------------------------------------------------------------------------|------|----------------------------------------------------------------------------------|---|
| 1 | The prevalence of gestational diabetes mellitus and its related risk factors in Gorgan, north of Iran. Selective or universal screening test is cost-effective? | Mohammadzadeh, F., Eshghinia, S., Vakili, M.A.                                                                     | 2015 | International Journal of<br>Diabetes in Developing<br>Countries 35 (3) , pp. 225 | • |
| 2 | A sham-controlled trial of acupressure on the quality of sleep and<br>life in haemodialysis patients                                                            | Arab, Z., Shariati, A.R., Asayesh, H., Vakili, M.A.,<br>Bahrami-Taghanaki, H., Azizi, H.                           | 2015 | Acupuncture in Medicine                                                          |   |
| 3 | Effect of vitamin D3 supplement in glycemic control of pediatrics with type 1 diabetes mellitus and vitamin D deficiency                                        | Mohammadian, S., Fatahi, N., Zaeri, H., Vakili, M.A.                                                               | 2015 | Journal of Clinical and<br>Diagnostic Research 9 (3) , pp.<br>SC05               |   |
| 4 | Depression and quality of life in patients with type 2 diabetes                                                                                                 | Derakhshanpour, F., Vakili, M.A., Farsinia, M.,<br>Mirkarimi, K.                                                   | 2015 | Iranian Red Crescent Medical<br>Journal 17 (5)                                   |   |
| 5 | Impact of creatinine clearance on helicobacter pylori eradication rate in patients with peptic ulcer disease                                                    | Alimadadi, M., Seyyedmajidi, M., Amirkhanlou, S.,<br>Hafezi, A.A., Homapour, S., Vafaeimanesh, J.,<br>Vakili, M.A. | 2015 | Iranian Journal of Kidney<br>Diseases 9 (6) , pp. 427                            | • |
|   |                                                                                                    |                                                                                                    |      | back   Next                                                                      | : |

۹ – در مرحله آخر، یعنی Submit change، برای جلوگیری از تخلفات بالقوه و اطمینان از صلاحیت شخص ویرایش کننده، یک ایمیل دانشگاهی درخواست می شود که با ارائه آن، یک ایمیل به پست الکترونیک شما ارسال می شود تا در صورت تاید، اطلاعات در بانک اطلاعاتی Scopusثبت شود.

| 11 Stats                     | 21 <u>Select preferred name</u>                    | 31 Review documents                    | $\geq$   | 41 Review profile          | 5   Submit change         |
|------------------------------|----------------------------------------------------|----------------------------------------|----------|----------------------------|---------------------------|
| in contact                   | details and submit                                 |                                        |          |                            |                           |
| fill in your contac          | t details below, so the Scopus Autho               | r Feedback Team can send y             | ou a ve  | rification email and conta | act you if necessary.     |
| you were unable              | to find a publication, if there is a prol          | plem with the citation count of        | r you ha | ve additional feedback, c  | contact the Scopus help ( |
| Last name <sup>*</sup> Vaki  | i                                                  |                                        |          |                            |                           |
| First name <sup>*</sup> M. A | •                                                  |                                        |          |                            |                           |
| E-mail <sup>*</sup>          | anter an annal address at the lestinging that affe | r uni Canair la a anna Ristanta        | 444      |                            |                           |
| Fieas                        | enter an entar audress at the institution that one | is you oropus (e.g. name@university.ec | nu).     |                            |                           |
|                              |                                                    |                                        |          |                            | back   Sut                |
|                              |                                                    |                                        |          |                            |                           |
|                              | About                                              |                                        |          |                            | 439                       |
| out Scopus                   | ADOUL                                              |                                        |          |                            | 1000.000                  |

۱۰ – در صورتی که نام خود را در مقالهای به شکلی نوشتهاید که Scopus آن را بازیابی نمیکند و در این لیست نمایش داده نمیشود، از طریق گزینه Contact us با Scopus با مکاتبه نموده و به آن اعلام نمایید که اسامی دیگر شما به چه فرمتهایی هستند. پس از حدودا دو هفته فرمتهای دیگر نام شما به نام منتخب شما افزوده شده و مقالات آن به پروفایلتان افزوده خواهد شد.